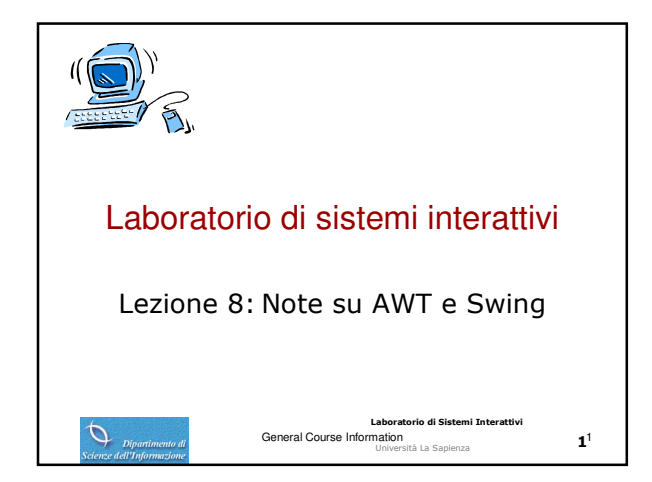

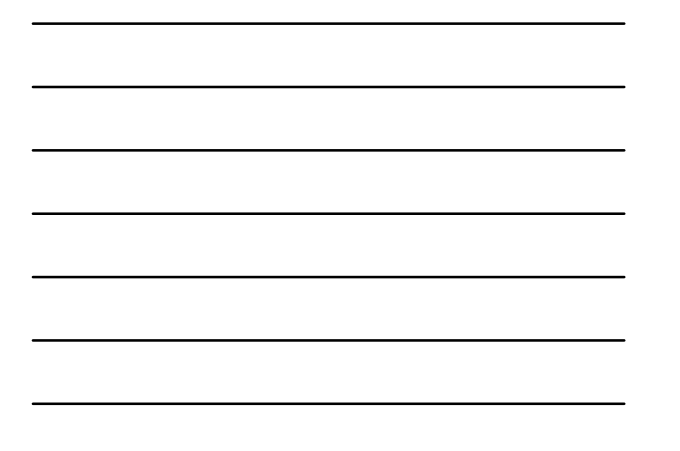

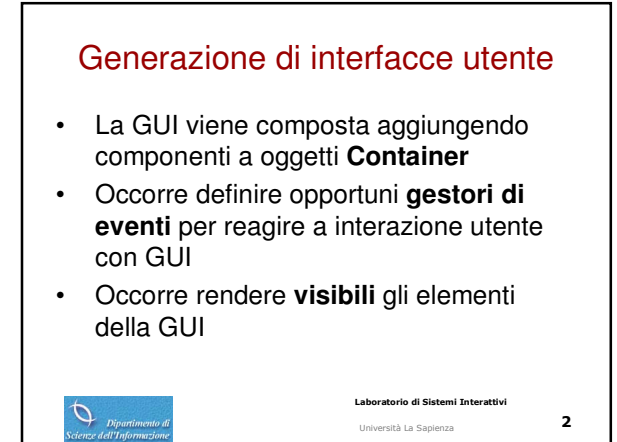

## GUI: cosa c'è da fare

- Graphical Component costituiscono la Graphical User Interface.
- Listener method ricevono gli eventi e ٠ rispondono.
- Application method svolgono le ٠ operazioni richieste dall'utente.

Laboratorio di Sistemi Interattivi

Università La Sapienza

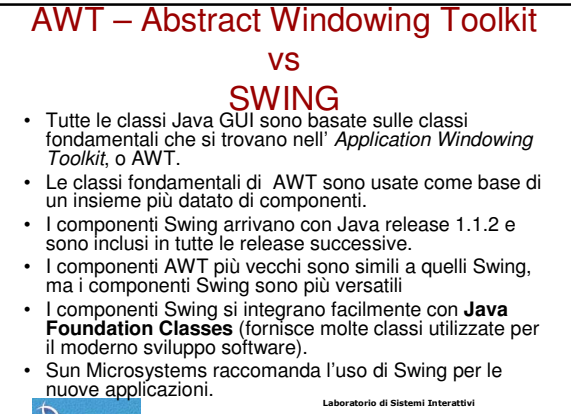

Ø

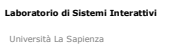

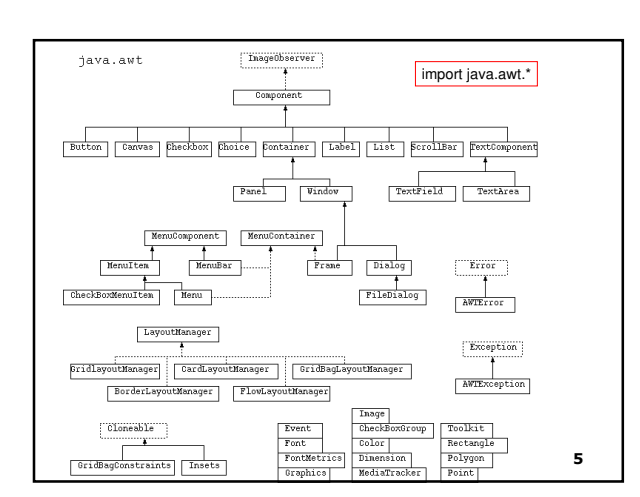

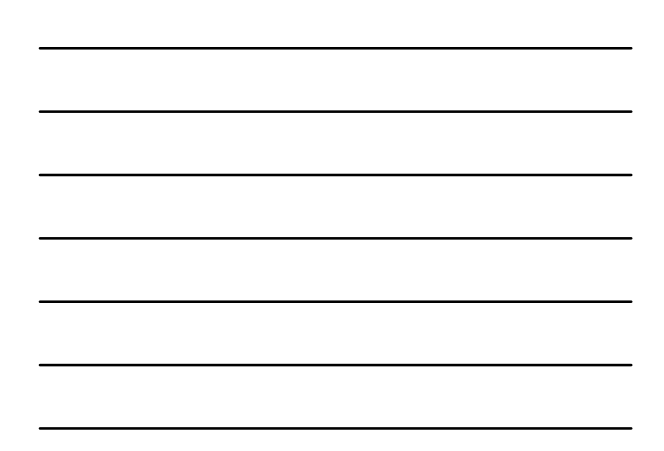

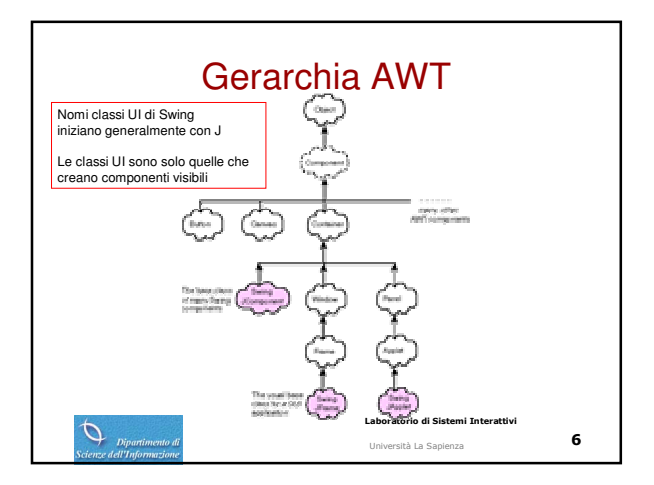

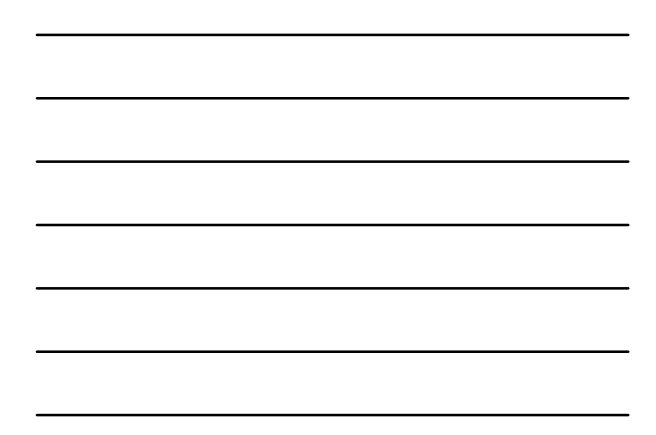

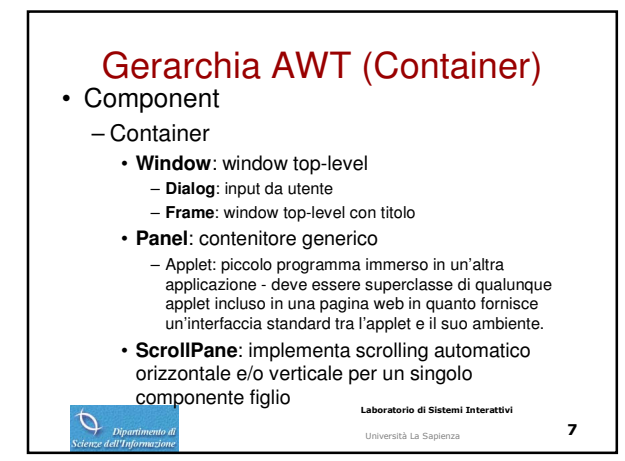

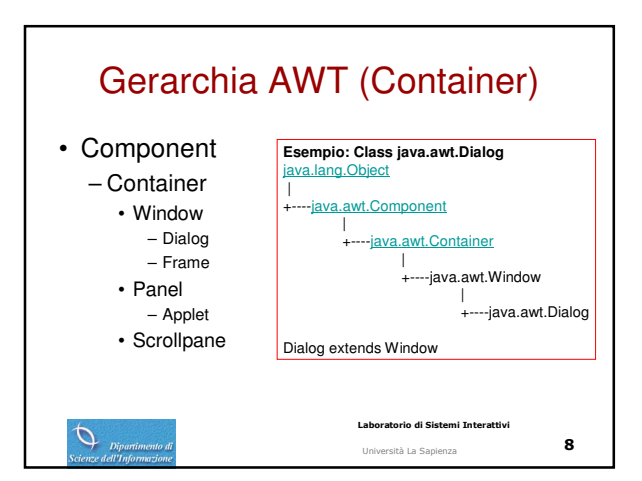

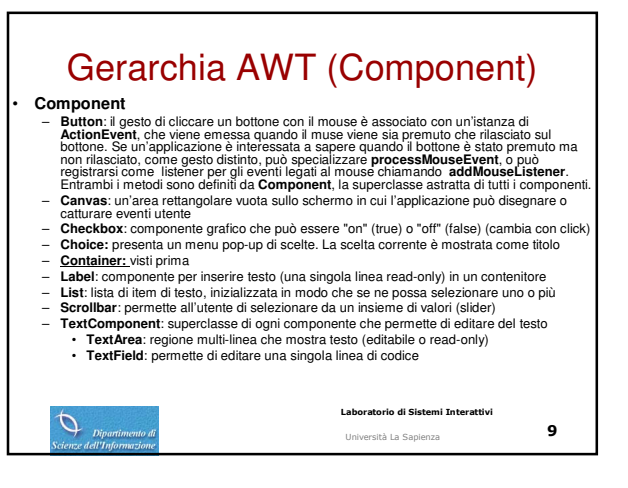

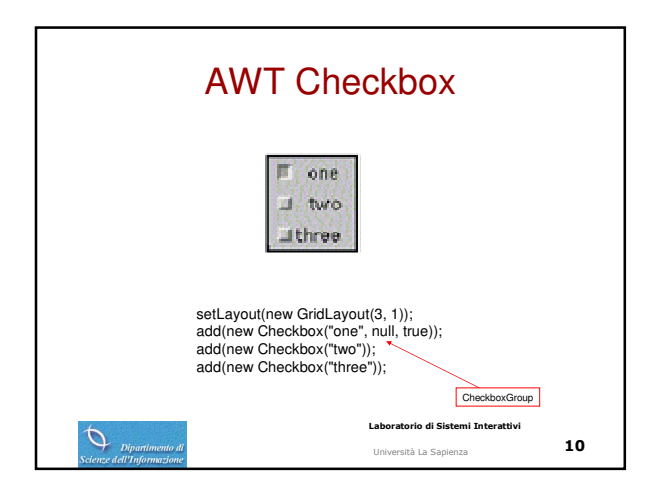

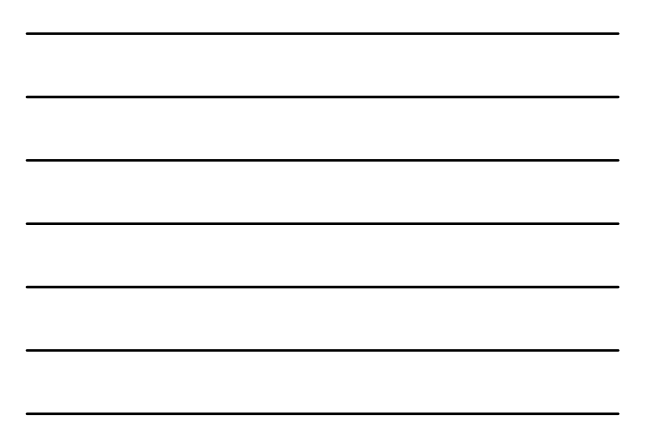

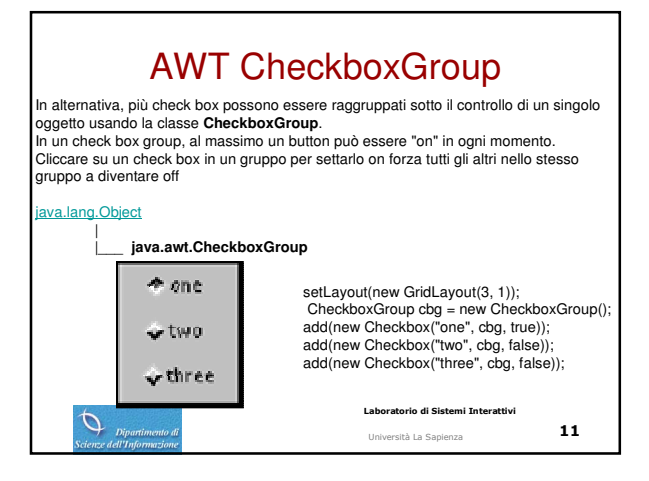

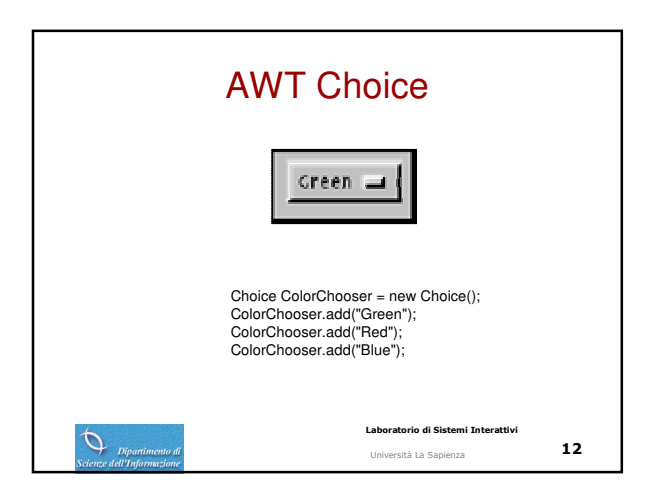

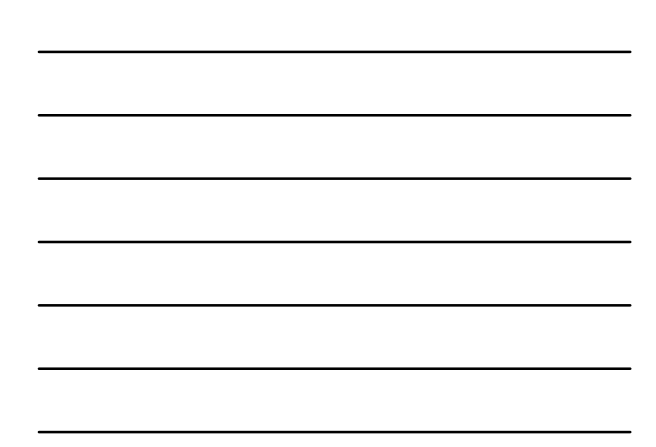

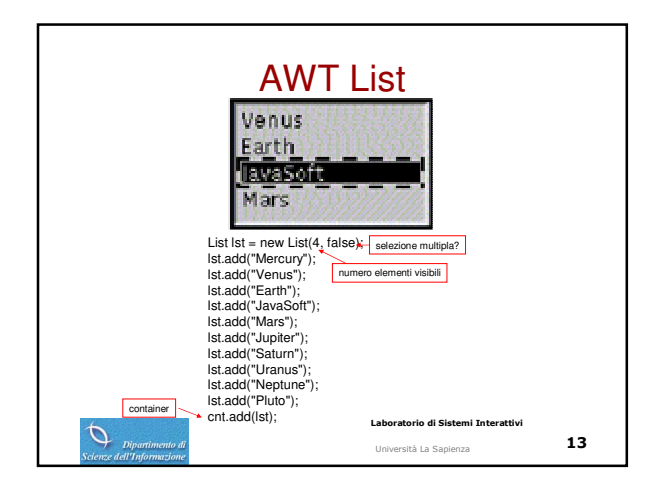

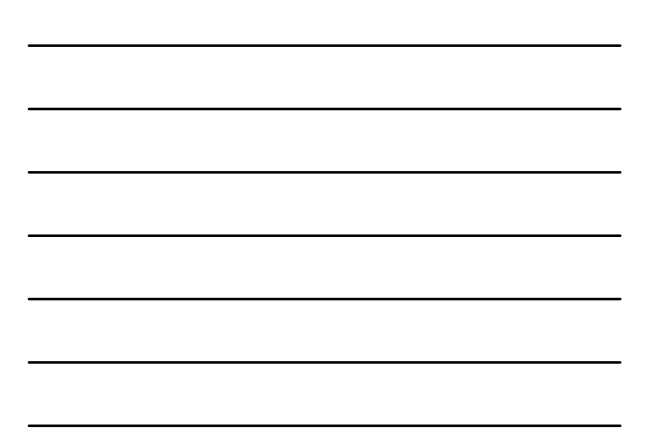

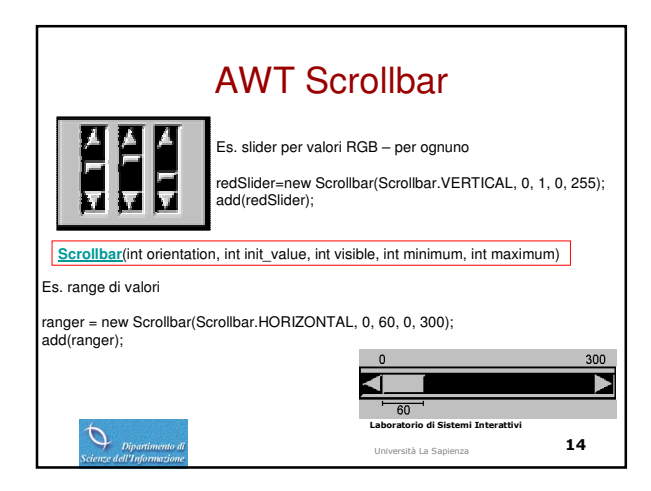

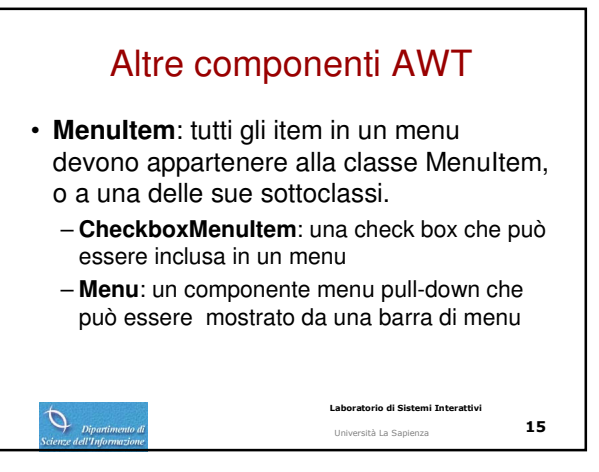

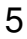

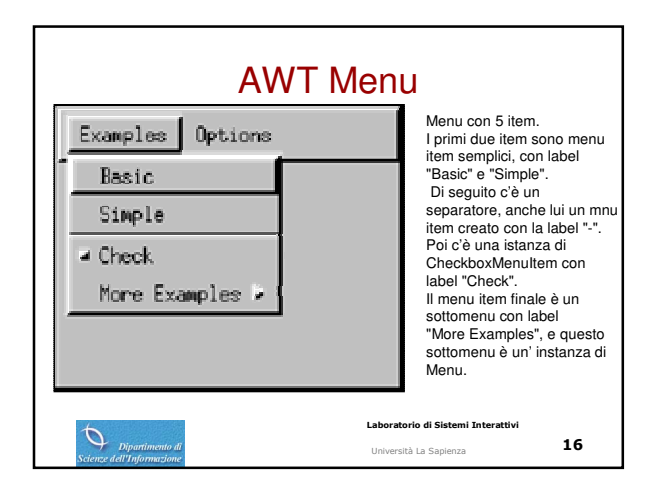

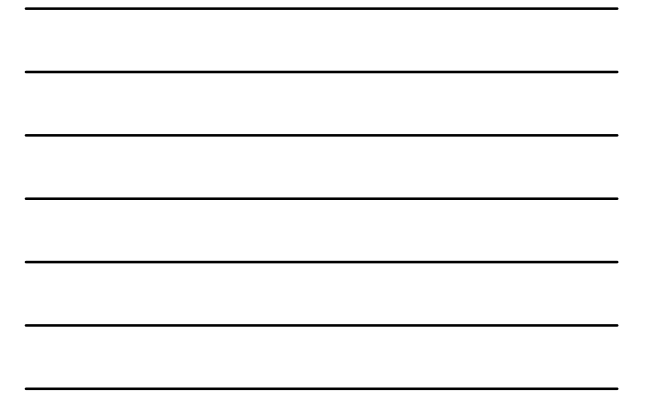

### **Creazione Eventi**

- AWTEvent ( AWTEvent(Object source, int id) ) Metodi
- getSource, getId, isConsumed
- ActionEvent (getWhen): è avvenuta una azione definita in un componente (quando= timestamp)
- \_
- (valor under antestamp) AdjustmentEvent (getValue): evento di aggiustamento in un oggetto (valore corrente dell'evento di correzione) AncestorEvent (getAncestor): evento avvenuto in un ancestor riportato ad un discendente (dentità dell'ancestor)
- ComponentEvent (getComponent): evento di basso livello che indica che un componente ha cambiato posizione, taglia o visibilità (originatore)
  HierarchyEvent (getChangedFlags): indica una variazione nella gerarchia cui il componente appartiene (bitmask con tipo eventi che si sono verificati)
- InputMethodEvent (getText): informazione sul testo che viene ai sono venneati usando un metodo di input
  InvocationEvent (dispatch): esegue il metodo run() su un Runnable quando fatto partire dal thread AWT event dispatcher
- ItemEvent (getStateChange):indica che un item è stato selezionato o deselezionato TextEvent (paramString): indica che un oggeto testo è stato modificato

Laboratorio di Sistemi Interattivi

17 Università La Sapienza

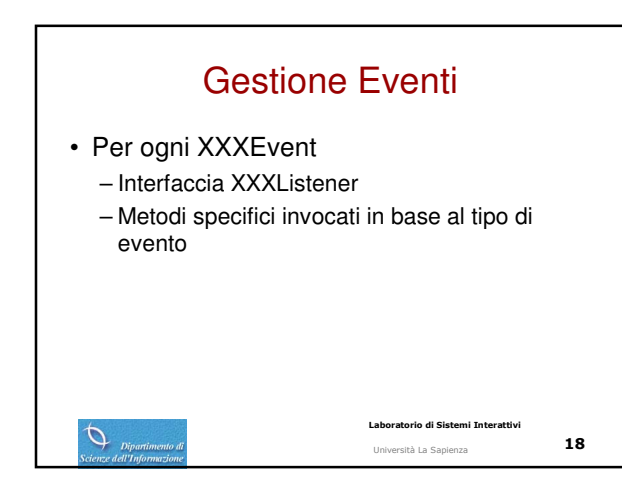

| Gestione Layout                                                                                                    |                                                                                         |  |  |  |
|----------------------------------------------------------------------------------------------------|-----------------------------------------------------------------------------------------|--|--|--|
| Container ha metodo<br>setLayout(LayoutManager Im)                                                                                                    |                                                                                         |  |  |  |
| Component ha metodi<br>Dimension getMaximumSize(), Din<br>getPreferredSize() e analoghi meto                                                                                                    | nension getMinimumSize(), Dimensio<br>di set                                            |  |  |  |
| public interface LayoutManager {<br>void addLayoutComponent(String i<br>void layoutContainer(Container par<br>Dimension minimumLayoutSize(Co<br>Dimension preferredLayoutSize(Co<br>void removeLayoutComponent(Coi<br>} | name, Component comp)<br>rent)<br>ontainer parent)<br>ontainer parent)<br>mponent comp) |  |  |  |
| Dipartimento di<br>Scienze dell'Informazione                                                                                                    | Laboratorio di Sistemi Interattivi<br>Università La Sapienza 19                         |  |  |  |

## **Dinamica gestione Layout**

Layout installato sul Container

0

- Cambiamento di visibilità, composizione, o esplicita richiesta da programma, provoca chiamata di layoutContainer().
- Si ottengono Dimensioni del Container
- Tutte le componenti su cui fare layout sono interrogate per le loro dimensioni.
- Componenti distribuite su spazio Container in base ai vincoli associati

Università La Sapienza

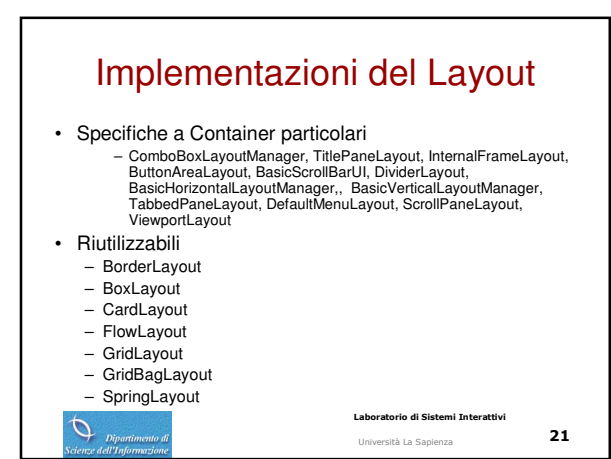

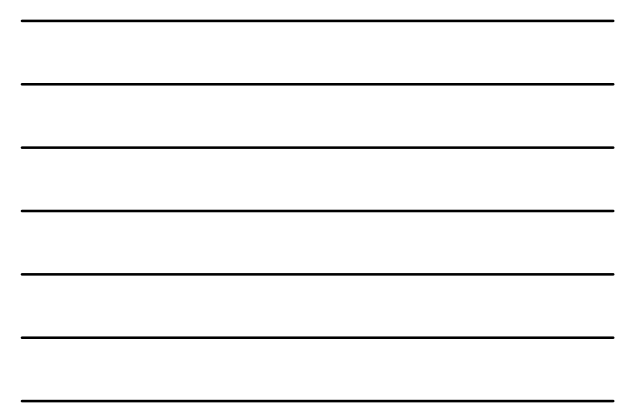

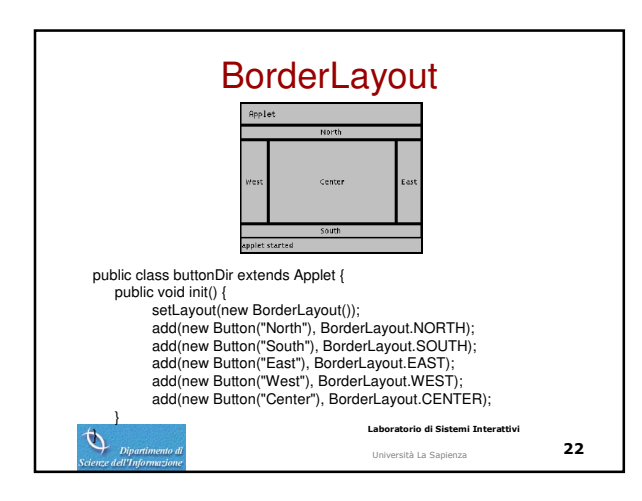

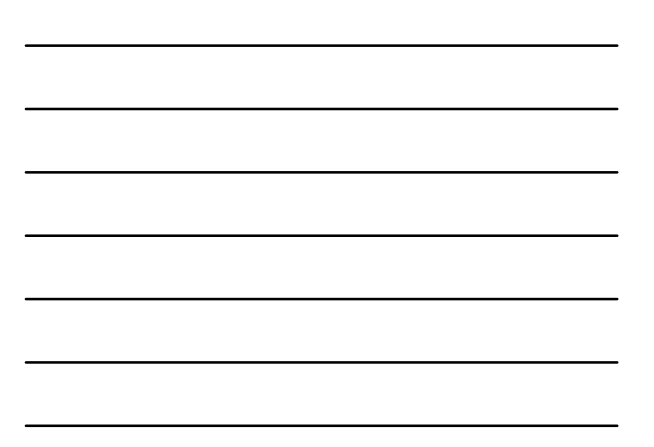

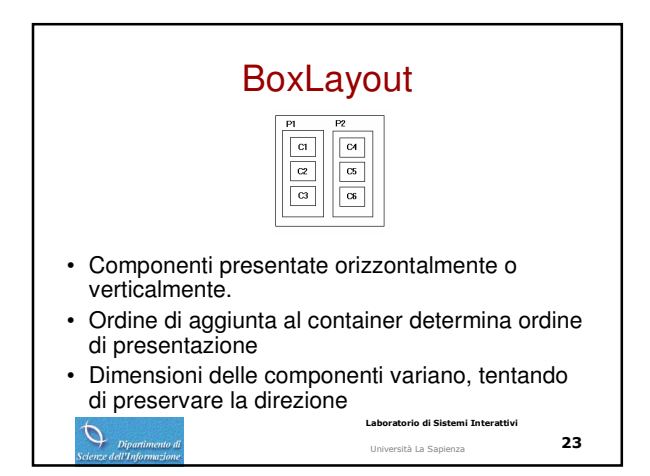

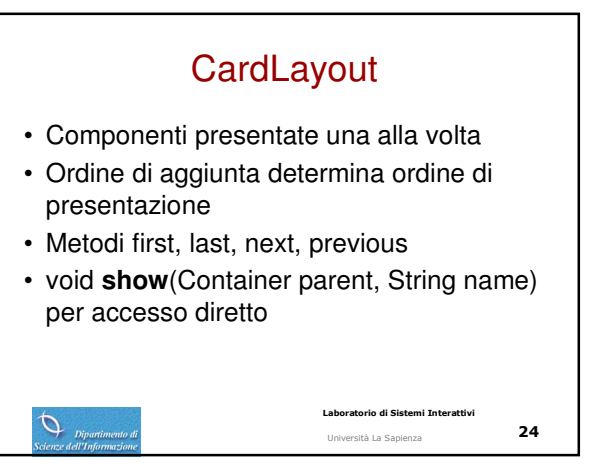

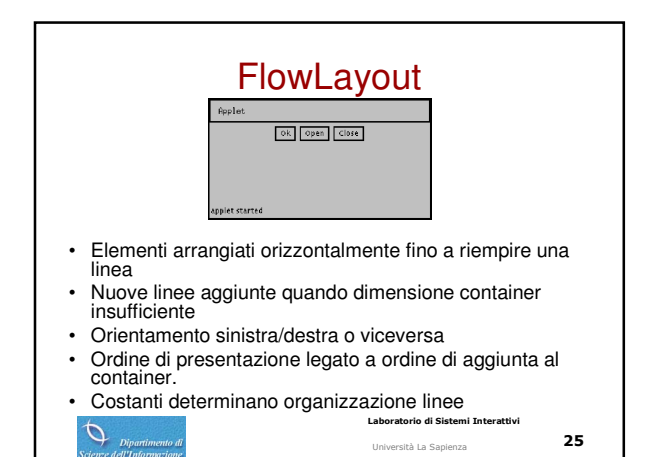

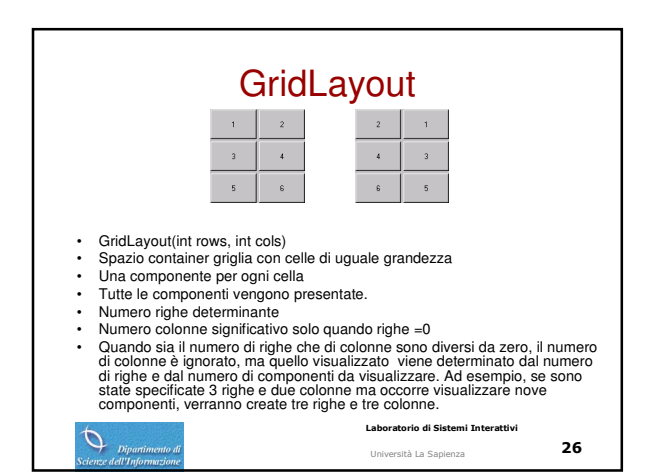

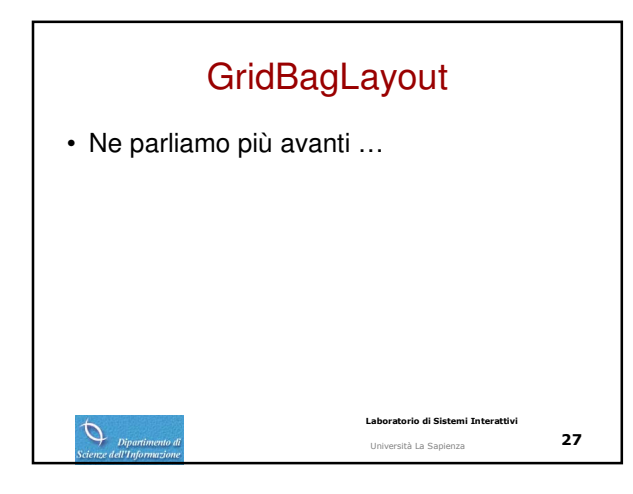

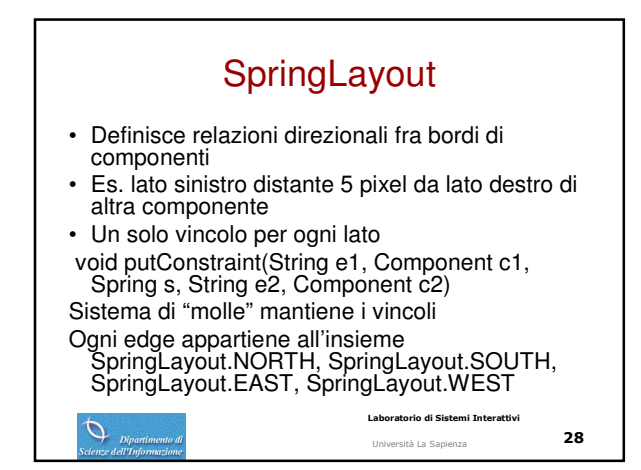

## GridBagLayout

- Griglia virtuale. Componenti possono estendersi su più celle.
- Righe e colonne non hanno grandezza uniforme

Ø

 Fattori principali: numero di componenti nella linea più lunga, numero di righe e grandezza delle componenti per determinare numero e grandezza delle celle.

29

Laboratorio di Sistemi Interattivi

Università La Sapienza

#### GridBagConstraints Per ogni componente da disporre vengono usati dei vincoli, mantenuti in un oggetto GridBagConstraints (addLayoutComponent(Component comp, Object constraints)) grid/gridy: posizione componente (cella partenza), valori interi o RELATIVE (prossimo nel layout) gridwidth/gridheight: numero di celle per la componente. Valori interi o RELATIVE (prossimo) o REMAINDER (ultimo) - weightx/weighty: espansione in caso di ridimensionamento fill: come la componente riempie o meno la cella. HORIZONTAL, VERTICAL, BOTH, NONE anchor: posizionamento della cella nell'area, se di dimensioni minori ipadx/ipady: distanza fra componente e bordo cella insets: distanza fra componenti rio di Sistemi Interattivi Labor 0 30 Università La Sapienza

| Esempio                                                                                                    |         |         |          |                  |                                        |    |
|----------------------------------------------------------------------------------------------------|---------|---------|----------|------------------|----------------------------------------|----|
|                                                                                                    | Button1 | Button2 | Button3  | Button4          |                                        |    |
|                                                                                                    | Button5 |         |          |                  |                                        |    |
|                                                                                                    |         | Button6 |          | Button7          |                                        |    |
|                                                                                                    | Button8 | Button9 |          |                  |                                        |    |
|                                                                                                    | Buttona |         | Button10 |                  |                                        |    |
| Ognuno dei dieci componenti ha il campo fill del GridBagConstraints object associato settato a<br>GridBagConstraints.BOTH. Inoltre, i componenti hanno:<br>Button1, Button2, Button3: weightx = 1.0<br>Button4: weightx = 10. gridBagConstraints.REMAINDER<br>Button5: gridwidth = GridBagConstraints.REMAINDER<br>Button5: gridwidth = GridBagConstraints.REMAINDER<br>Button5: gridwidth = GridBagConstraints.REMAINDER<br>Button8: gridheight = 2, weighty = 1.0<br>Button9, Button 10: gridwidth = GridBagConstraints.REMAINDER |         |         |          |                  |                                        |    |
| Codice completo alla pagina<br>http://iava.sun.com/i2se/1.4.2/docs/api/iava/awt/GridBagLavout.html                                                                                                    |         |         |          |                  |                                        |    |
| Dipartimento di<br>Scienze dell'Informazione                                                                                                    |         |         | Labor    | atorio di Sister | <b>ni Interattivi</b><br><sup>23</sup> | 31 |

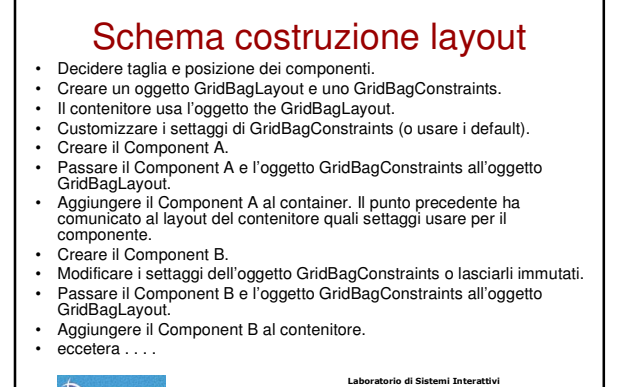

Ø

Università La Sapienza

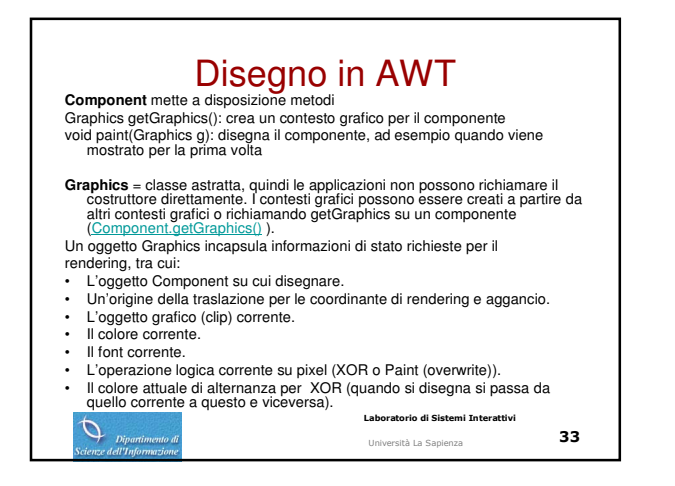

# Metodi per disegno

- Forme vuote: draw3DRect, drawArc, drawBytes, drawChars, drawImage, drawLine, drawOval, drawPolygon, drawPolyline, drawRect, drawRoundRect
- Versioni fill delle forme: fill3DRect, fillArc, ecc.
- Definizione del contesto di disegno
- setClip(shape o rect), setColor(color), setFont(font), setPaintMode(), setXORMode(color)

0

|          | Laboratorio di Sistemi Interattivi |
|----------|------------------------------------|
| nento di | Università La Sapienza             |

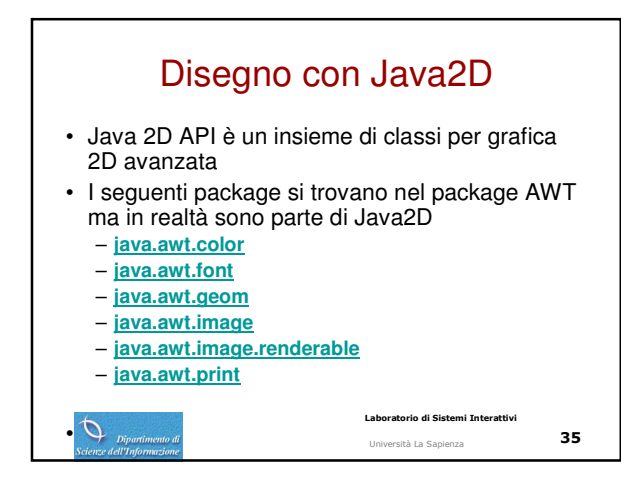

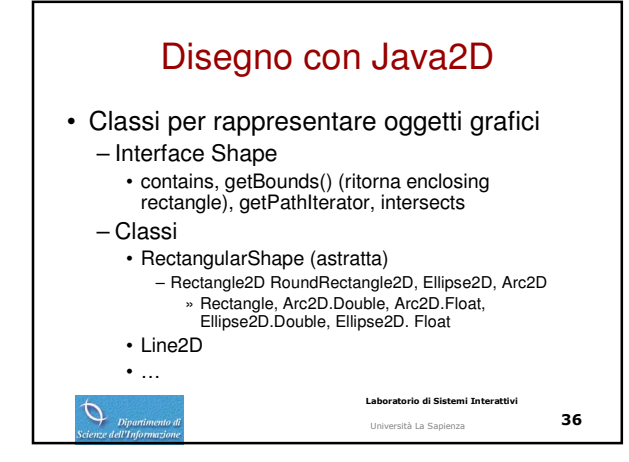

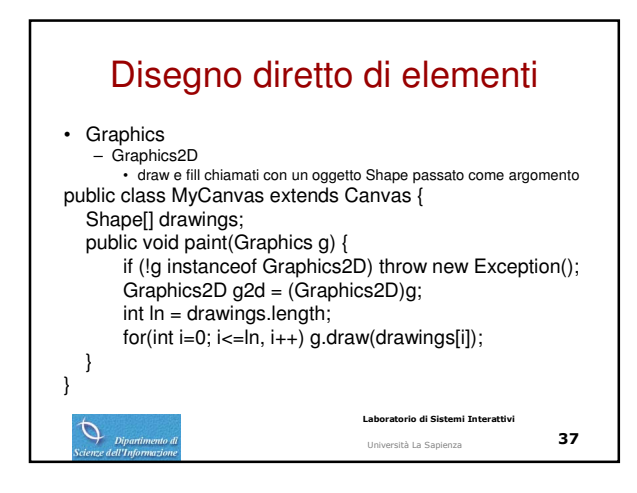

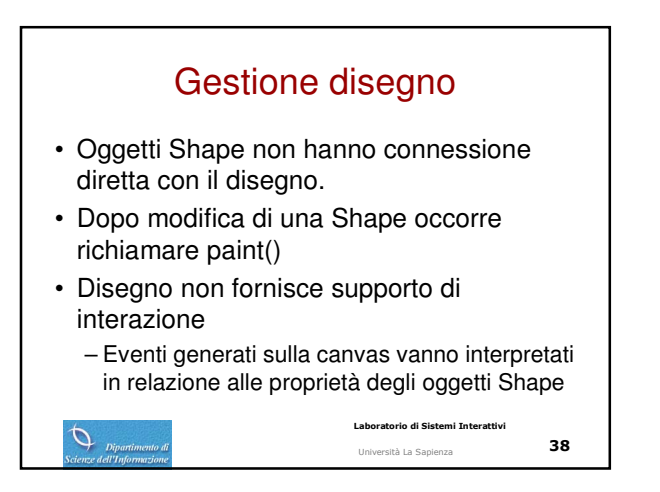